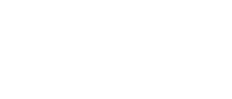

קקט

# **MSPFET**

08/2024

# MSPFET - Receiver

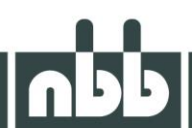

There are various options for programming finished firmware on the microcontroller. One of these options is to use the MSPFET programme. MSPFET is a programme that is available free of charge. It supports a variety of different microcontrollers, but tends to focus on older microcontroller series. The MSP430F2274 (HF-Controller / Hauptcontroller Compact-M2 R7/R13) is relevant for us here.

#### Setup

| 🧇 MS     | SPFET - []          |       |           |         |           |       |      |                    |           |        |       |      |     | ×      |
|----------|---------------------|-------|-----------|---------|-----------|-------|------|--------------------|-----------|--------|-------|------|-----|--------|
| File     | Action              | Tools | Help      |         |           |       |      |                    |           |        |       |      |     |        |
| <b>1</b> | -                   | SETUP | лото<br>У |         |           | PROGR |      | READ R             | eset<br>Ø |        | ABOUT |      |     |        |
|          |                     |       |           |         |           |       |      |                    |           |        |       |      |     |        |
|          |                     |       |           |         |           |       |      |                    |           |        |       |      |     |        |
|          |                     |       |           |         |           |       |      |                    |           |        |       |      |     |        |
|          |                     |       |           |         |           |       |      |                    |           |        |       |      |     |        |
|          |                     |       |           |         |           |       |      |                    |           |        |       |      |     |        |
|          |                     |       |           |         |           |       |      |                    |           |        |       |      |     |        |
|          |                     |       |           |         |           |       |      |                    |           |        |       |      |     |        |
|          |                     |       |           |         |           |       |      |                    |           |        |       |      |     |        |
|          |                     |       |           |         |           |       |      |                    |           |        |       |      |     |        |
|          |                     |       |           |         |           |       |      |                    |           |        |       |      |     |        |
|          |                     |       |           |         |           |       |      |                    |           |        |       |      |     |        |
|          |                     |       |           |         |           |       |      |                    |           |        |       |      |     |        |
|          |                     |       |           |         |           |       |      |                    |           |        |       |      |     |        |
|          |                     |       |           |         |           |       |      |                    |           |        |       |      |     |        |
|          |                     |       |           |         |           |       |      |                    |           |        |       |      |     |        |
|          |                     |       |           |         |           |       |      |                    |           |        |       |      |     |        |
| MSP43    | 30F2274             |       | - 32 KB   | +256B F | lash, 1 k |       |      |                    |           |        |       |      |     |        |
|          |                     |       |           |         |           |       |      |                    |           |        |       |      |     |        |
|          |                     |       |           |         |           |       |      |                    |           |        |       |      |     |        |
|          |                     |       |           |         |           |       |      |                    |           |        |       |      |     |        |
|          |                     |       |           |         |           |       |      |                    |           |        |       |      |     |        |
| Peadur   |                     |       |           |         |           |       |      |                    |           |        | DCI   | (COM | 1)  | _      |
| кеафу    |                     |       |           |         |           |       |      |                    |           |        | DOL   |      | 1)  | _==    |
| e-111-1- |                     |       |           |         |           |       |      |                    |           |        |       |      |     | $\sim$ |
| Setting  | S                   |       |           |         |           |       |      |                    |           |        |       |      |     | ×      |
| Globa    | al settinos -       |       |           |         |           |       | Curr | rent adapt         | er se     | ttings |       |      |     |        |
|          |                     |       |           |         |           |       | Cult | ancadapt           |           | cango  |       | _    | 0   | ĸ      |
|          | Applicatio          | n     |           |         |           |       | BS   | L                  |           |        | `     | 1    | Can | cel    |
| Li       | anguage             |       | Eng       | lish    |           |       | De   | rt.                |           | COMI   |       |      | Can |        |
| S        | Single instar       | nce   | True      | 2       |           |       | PO   | rt<br>teh te vit 4 | 60        | True   |       | -    |     |        |
| S        | Save window         | N     | True      | 2       |           |       | 20   | 400 baud           | 00        | True   |       |      |     |        |
| E        | rase INFO           |       | True      | 2       |           |       | - Ke | en nort on         | en        | False  |       |      |     |        |
| B        | low warnin          | g     | True      | 2       |           |       | TS   | Tinvert            | ACT 1     | False  |       |      |     |        |
|          | Autoprogr           | am    |           | л       |           |       | RS   | Tinvert            |           | False  |       |      |     |        |
| R        | eload file          |       |           |         |           |       | RS   | T delav            |           | 0      |       |      |     |        |
| E        | rase<br>Japk charle |       |           |         |           |       |      |                    |           | -      |       |      |     |        |
| В        | orank check         |       |           |         |           |       |      |                    |           |        |       |      |     |        |
| P        | rogram<br>/erify    |       |           | 1       |           |       |      |                    |           |        |       |      |     |        |
| V        | enty                |       | Ľ         | 4       |           | _     |      |                    |           |        |       |      |     |        |

#### Adapter

Selected adapter

## **MSPFET - Receiver**

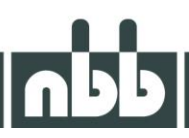

Before programming with MSPFET, it should be ensured that the correct settings have been made in the programme. To do this, the properties menu can be opened via the "**SETUP**" button and all the necessary settings can be adopted as shown in the image above. The correct selection of the COM port is crucial for the function.

If a synchronisation problem occurs, it may help to set the 38400 baud setting to False.

#### Programming HF firmware (MSP430F2274)

Programming adapter: Universal programming adapter Compact M (2.250.7506) ! For HF part, the RST Invert flag in the settings must be set to True!

- 1. select the appropriate firmware (\*.txt) with "OPEN" (yellow folder symbol).
- 2. ensure that the toggle switches of the programming adapter "BSL" are set to ON and "SEL" to OFF
- 3. connect the programming adapter to the receiver
- 4. connect the receiver to a suitable power supply (make sure the operating voltage is correct!)
- 5. after a few seconds, set the toggle switch of the programming adapter "BSL" to OFF and "SEL" to ON
- 6. use the "AUTO" button to load the firmware onto the receiver
- 7. disconnect the receiver from the power supply
- 8. after successful programming (see log below), unplug the programming adapter

As soon as the firmware has been successfully programmed, the corresponding message appears in the log area:

| 15:16:20 E<br>15:16:20 V<br>15:16:28 P<br>15:16:36 V | rasing flash memoryOK<br>'erifying device memory erasureOK<br>'rogramming the device memoryOK<br>'erifying device memory programmingOK |  |
|------------------------------------------------------|----------------------------------------------------------------------------------------------------|--|
| BSL(COM3)                                            | ОК                                                                                                    |  |

### Programming a receiver firmware (Compact-M2 R7/R13 - MSP430F2274)

Programming adapter: NBB USB-Serial Adapter (2.250.7514) + Compact-M2 R7 Adapter ! For receivers, the RST Invert flag must not be set to True in the settings!

- 1. select the appropriate firmware (\*.txt) with "OPEN" (yellow folder symbol).
- 2. connect the programming adapter to the receiver
- 3. connect the receiver to the appropriate power supply (make sure the operating voltage is correct!)
- 4. use the "AUTO" button to load the firmware onto the receiver
- 5. disconnect the receiver from the power supply
- 6. after successful programming (see log below), unplug the programming adapter

# **MSPFET - Receiver**

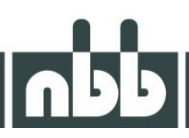

As soon as the firmware has been successfully programmed, the corresponding message appears in the log area:

| 15:16:20 Erasing flash m                             | emoryOK                                  |  |
|------------------------------------------------------|------------------------------------------|--|
| 15:16:20 Verifying device<br>15:16:28 Programming th | e memory erasureUK<br>pe device memoryDK |  |
| 15:16:36 Verifying device                            |                                          |  |
|                                                      |                                          |  |
|                                                      |                                          |  |

! Care must be taken to ensure that the microcontroller and software are compatible with each other, otherwise the hardware may be destroyed!

! When programming with MSPFET, the complete microcontroller is erased before the actual programming. Parameters such as the calibration values must be saved beforehand!